EXCEL に貼り付けされている写真を個々のファイル (JPG) で保存する \*操作する際は、元のファイルが壊れないように、コピーしてから行ってください。

1. ファイルマネージャーをひらいて、「表示」タブ→「ファイル名拡張子」にチェックを入れる

| ■   ジ ■ マ   デスクトップ<br>ファイル ホーム 共有 表示                   |                                                                                     |                                                      |        |                                                                                               |                                                                                                    |                  |              |
|--------------------------------------------------------|-------------------------------------------------------------------------------------|------------------------------------------------------|--------|-----------------------------------------------------------------------------------------------|----------------------------------------------------------------------------------------------------|------------------|--------------|
| プレビュー ウィンドウ     プレビュー ウィンドウ     プレビュー ウィンドウ     ヴィンドウ・ | <ul> <li>■ 特大アイコン ■ 大アイコン</li> <li>■ ホアイコン ■ 一覧</li> <li>■ 並べて表示 ■ コンテンツ</li> </ul> | <ul> <li>■ 中アイコン</li> <li>■ 詳細</li> <li>■</li> </ul> | 並べ替え   | <ul> <li>□□ グループ化 •</li> <li>□□ 列の追加 •</li> <li>□□ 引の追加 •</li> <li>□□ 対イズを自動的に変更する</li> </ul> | <ul> <li>              項目チェック ポックス          </li> <li>             ファイル名拡張子         </li> <li> <b>隠しファイル</b> </li> </ul> | 選択した項目を<br>表示しない | マート<br>オプション |
| ペイン                                                    | レイアウト                                                                               |                                                      | 現在のビュー |                                                                                               | 表示/非表示                                                                                                    |                  |              |

名前の変更

- 2. ファイル名に拡張子が表示されるので、ファイルを右クリックして、ショ ートカットメニューの「名前の変更」をクリックします。
- 3. 拡張子を「xlsx」→「zip」に変更します。

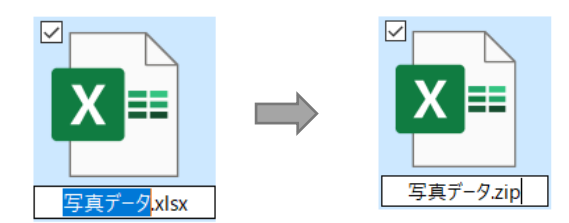

- 4. メッセージが表示されるので「はい」をクリック
- 5. 圧縮ファイル (ZIP) になります

「すべて展開」をクリックします。

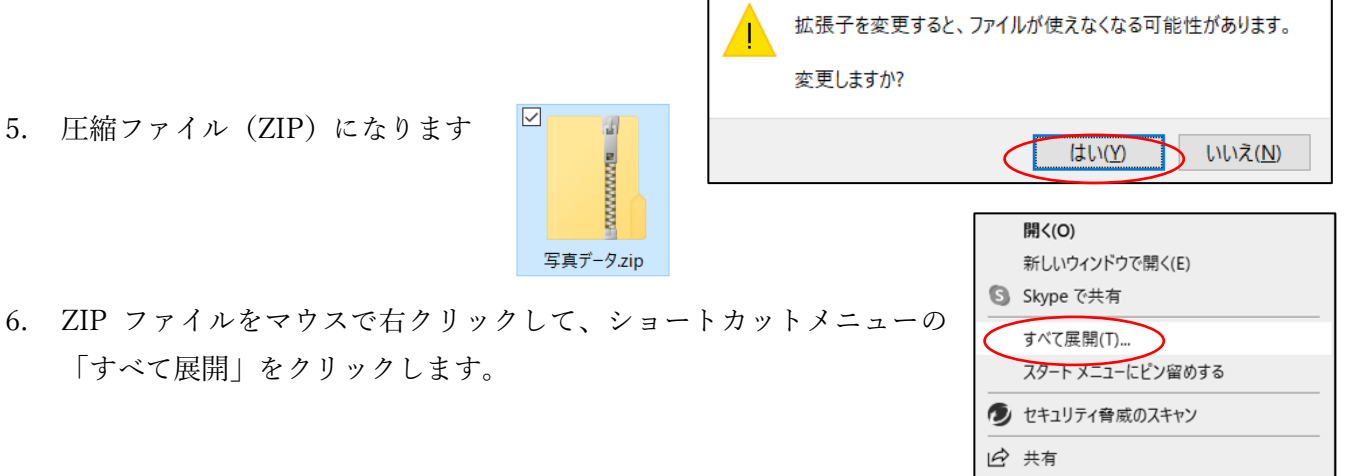

以前のバージョンの復元(V)

ショートカットの作成(S)

>

送る(N)

切り取り(T) ⊐ピ–(C)

削除(D) 名前の変更(M)

プロパティ(R)

7. 展開されたフォルダの「xl」 → 「media」の中に写真ファイルが保存されています。

 $\checkmark$ 

AVVAVAVANI B

写真データ.zip

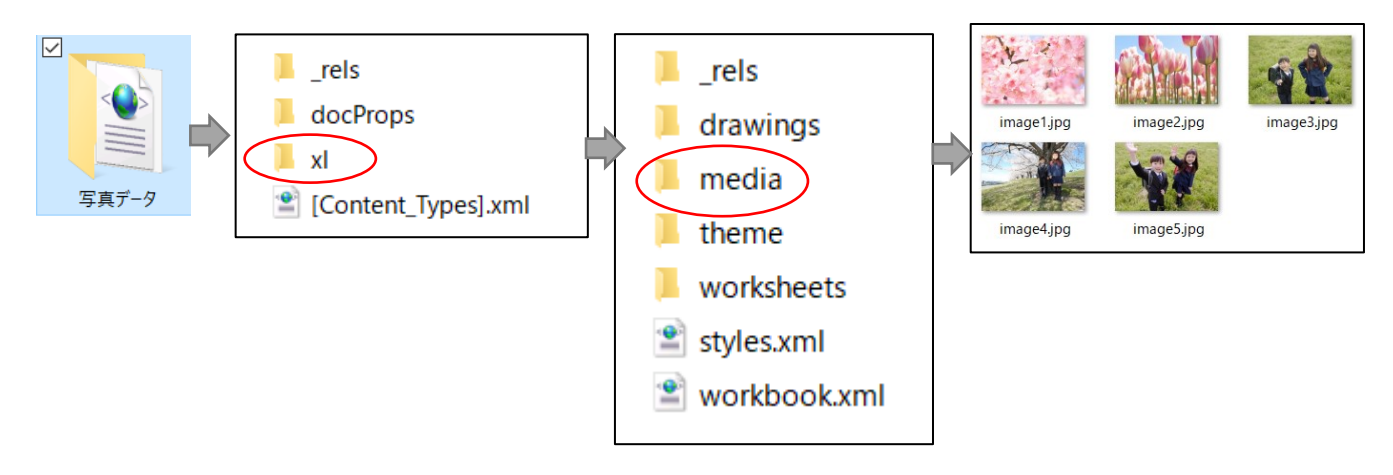